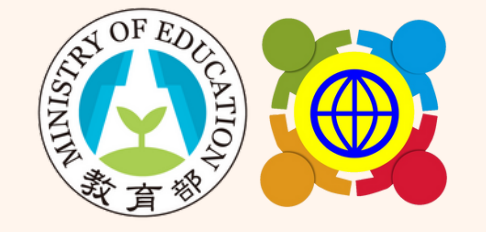

教育部中小學國際教育全球資訊網

# 113學年度國際教育補助計畫-學校國際化 成果報告系統操作說明

國立臺灣科技大學團隊 製作

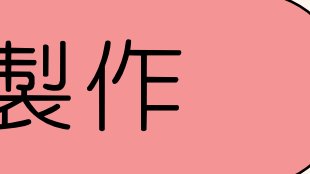

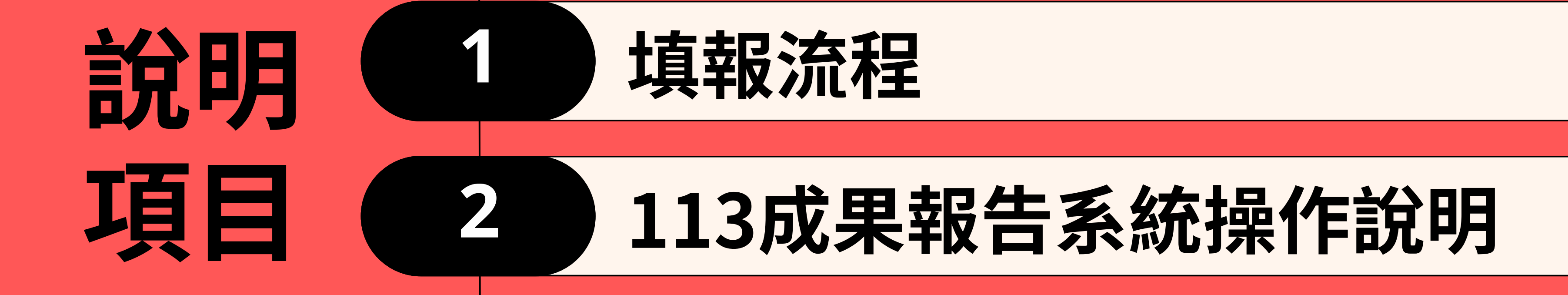

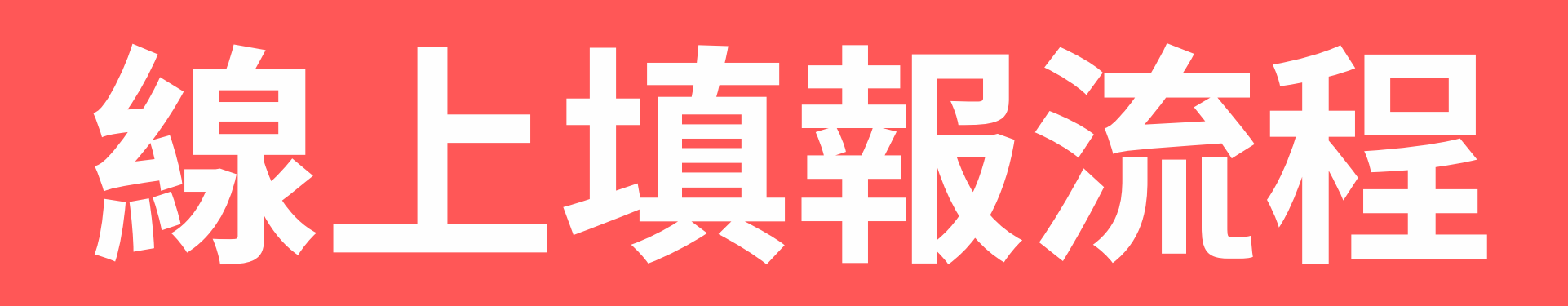

# 成果報告線上填報流程

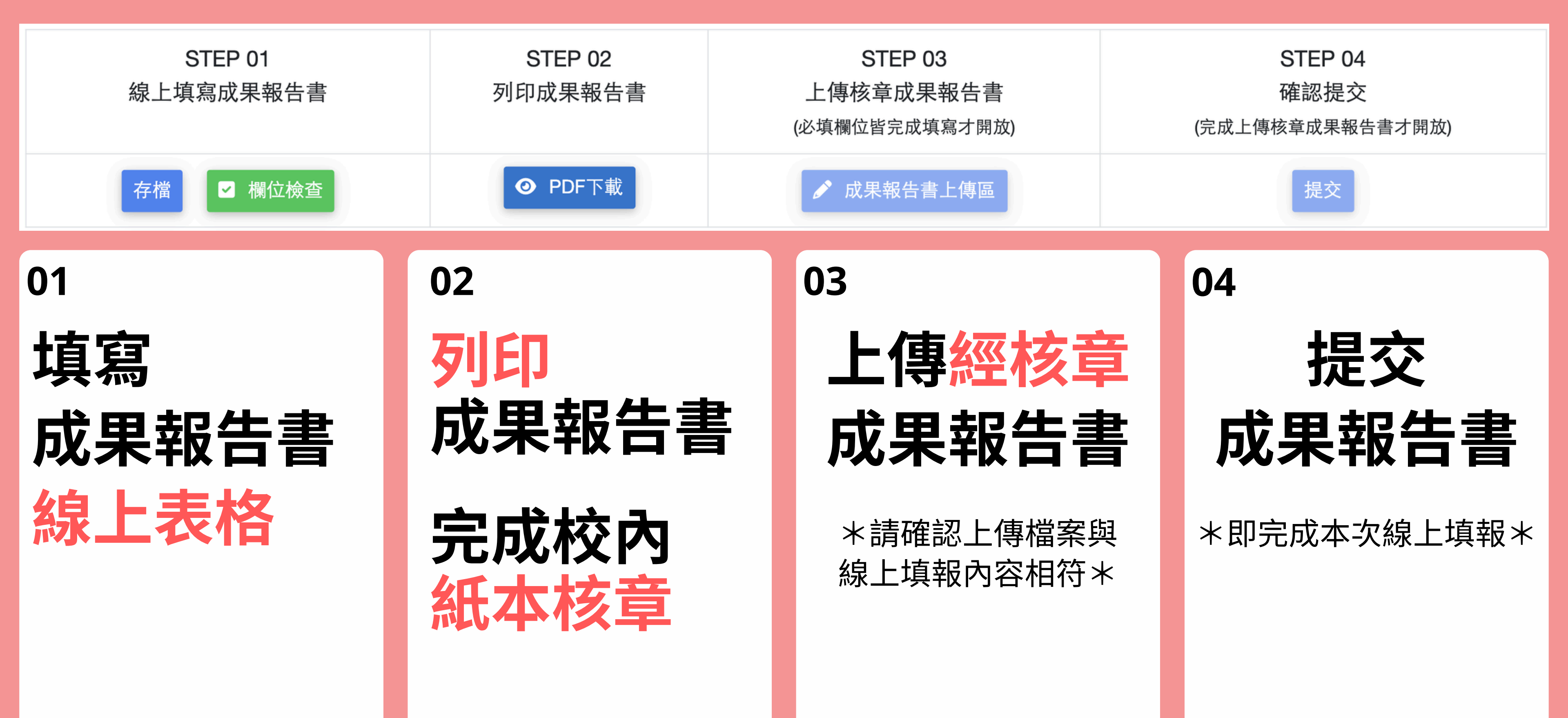

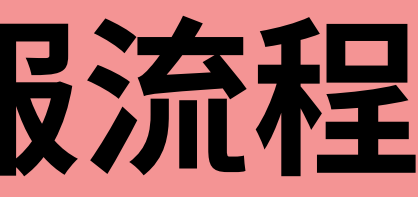

113成異報告系統 操任許明

2

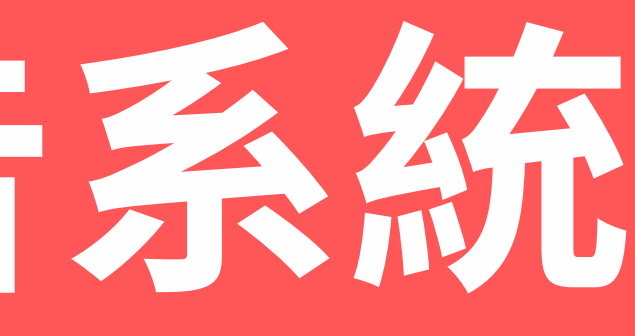

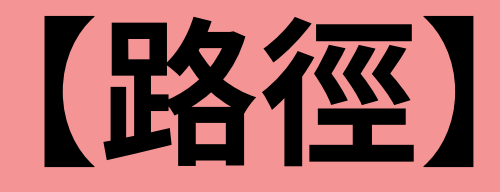

### 學校國際化申請>學校國際化成果報告

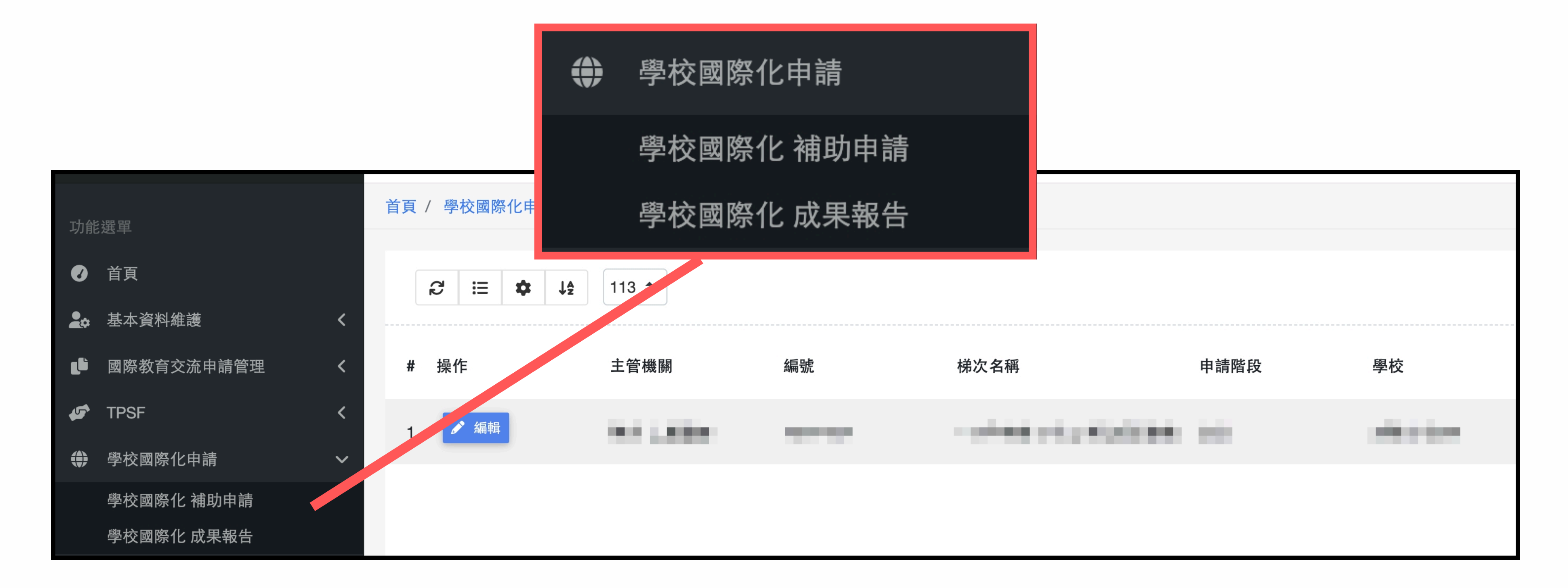

### 【重要須知】

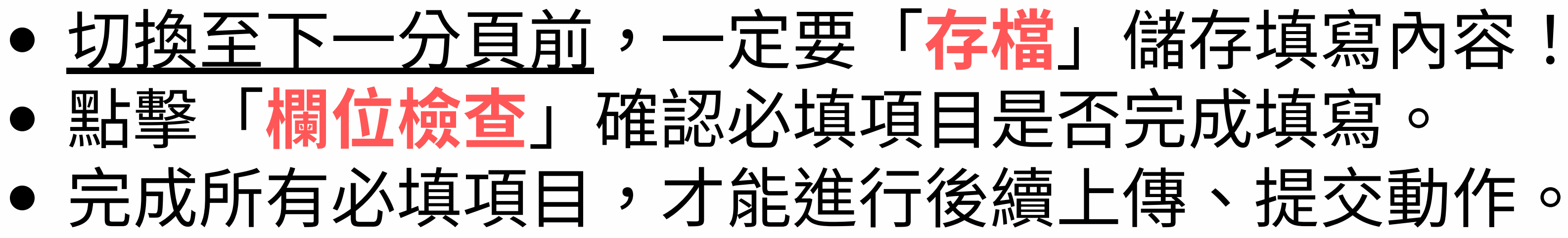

| 存檔        | ● PDF下載<br>● PDF下載<br>● PDF下載<br>● PDF下載                                                      |
|-----------|-----------------------------------------------------------------------------------------------|
| 1.學校基本資料表 | 2.學校國際化成效評估與執行成果 3.經費執行情形                                                                     |
| 學校名稱      |                                                                                               |
| 學校代碼      |                                                                                               |
| 學校地址      |                                                                                               |
| 學習階段與類型   | <ul> <li>○ 國民小學</li> <li>○ 國民中學</li> <li>○ 普通型高中</li> <li>○ 技術型高中</li> <li>○ 協合型高中</li> </ul> |

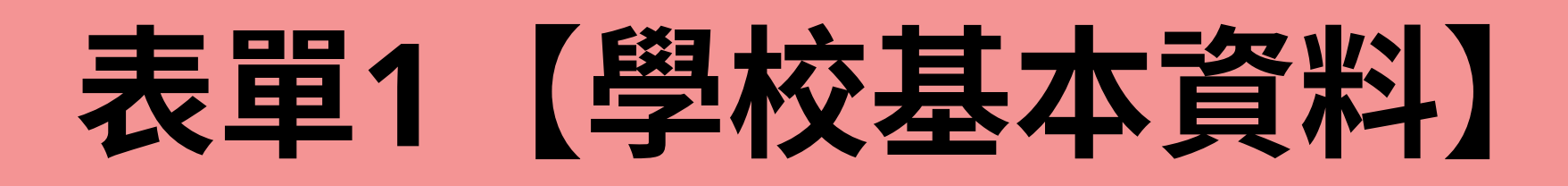

### 系統自動帶入<u>部分</u>表格資料,請檢查確認,並修正。

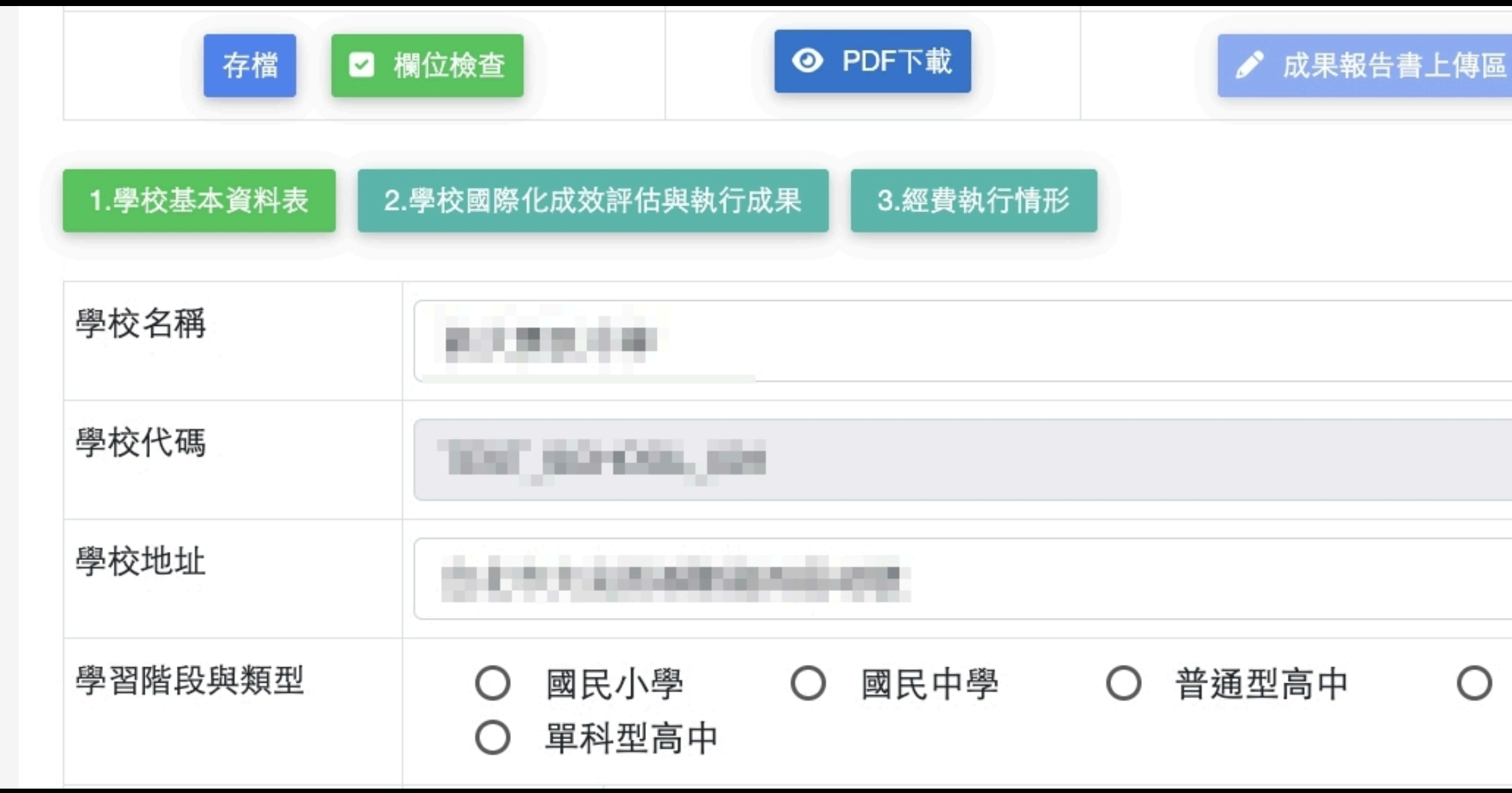

|       | 提交      |
|-------|---------|
|       |         |
|       |         |
|       |         |
|       |         |
| 技術型高中 | ○ 綜合型高中 |

# 表單2 【學校國際化成效評估與執行成果】

• 系統自動帶入學校申請計畫時勾選的指標與推動策略,學校需 填寫對應成果。 各項指標成果資料限1張照片(轉PDF檔上傳),說明限50字。

| 學校國際化成效評估與執行成果 |       |                                                  |              |                  | ×        |   |
|----------------|-------|--------------------------------------------------|--------------|------------------|----------|---|
| #              | 次要面向  | 指標                                               | 填報狀態         | 更新時間             | 填寫執行成果   |   |
| 1              | A-1-1 | (必要)訂定學校國際化之發展願景、目標、策略及行動方案於<br>校務發展計畫或國際教育推動計畫。 | ~            | 2025-05-28 14:42 | ✔ 填寫執行成果 |   |
| 2              | B-1-1 | (必要)建置外語/雙語服務的國際化校園。                             | $\checkmark$ | 2025-05-28 14:44 | ✔ 填寫執行成果 |   |
| 3              | B-2-1 | (必要)建置外語/雙語學校網站(頁)。                              | $\checkmark$ | 2025-05-28 14:45 | ✔ 填寫執行成果 |   |
| 4              | C-1-1 | (必要)訂定國際化人力培力之鼓勵機制。                              | ×            |                  | ✔ 填寫執行成果 |   |
| 5              | C-1-3 | (選項)擔任國際教育中心等任務學校或參與試辦、研究之學<br>校。                | ×            |                  | ✔ 填寫執行成果 | I |
| 6              | C-2-1 | (選項)邀請有助於推動國際教育之外籍人士,以多元方式協助<br>教學或辦理講座。         | ×            |                  | ✔ 填寫執行成果 |   |
| 7              | D-1-1 | (選項)建置國際教育資料,以利傳承。                               | ×            |                  | ✔ 填寫執行成果 |   |
| 8              | D-2-1 | (必要)提供外語/雙語化之各類行政文件與表單。                          | ×            |                  | ✔ 填寫執行成果 |   |
| ٥              | D-2-2 | (選佰) 魯於行政人員協定長式社区遺極參加魯於國際化活動,                    | ~            |                  |          |   |

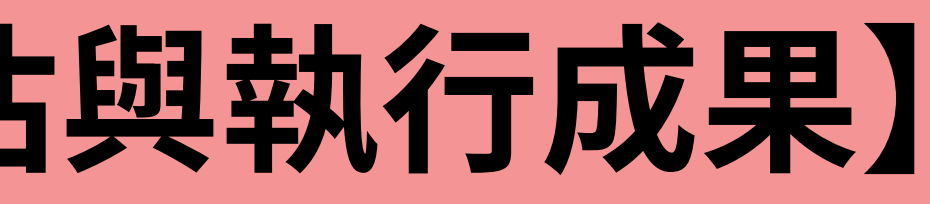

| 学校國际化指作              | <b>贾</b>         |
|----------------------|------------------|
| C-1 提供國際化人力盤點及專業成長機會 |                  |
| 指標                   | 現況自評<br>(學校完成程度) |
| C-1-1 (必要)           | ○ 20%            |
| 訂 走國除12人刀培力之致劇機制。    | ○ 40%            |
|                      | 0 60%            |
|                      | ○ 80%            |
|                      | • 100%           |
| 推動策略與做法              |                  |
|                      |                  |
|                      |                  |
|                      |                  |
| 成果資料 (限上傳1頁pdf檔案)    |                  |
| 選擇檔案 未選擇任何檔案         |                  |
|                      |                  |
| 說明                   |                  |

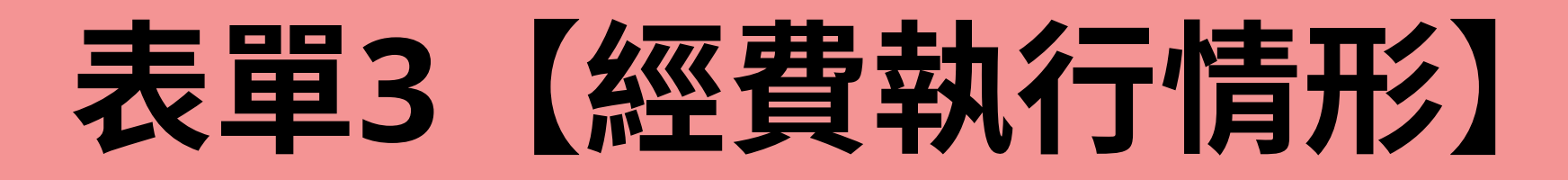

### 僅須填寫實際執行金額,系統將自動帶出經費執行率。

|             | <sup>學校國際化</sup><br>經費執行情形 |
|-------------|----------------------------|
| 僅須填寫實際執行金額。 |                            |
| 核定計畫總額:     |                            |
| 實際執行總經費: 0  |                            |
| 經費執行率: %    |                            |
|             |                            |
|             | 送出                         |

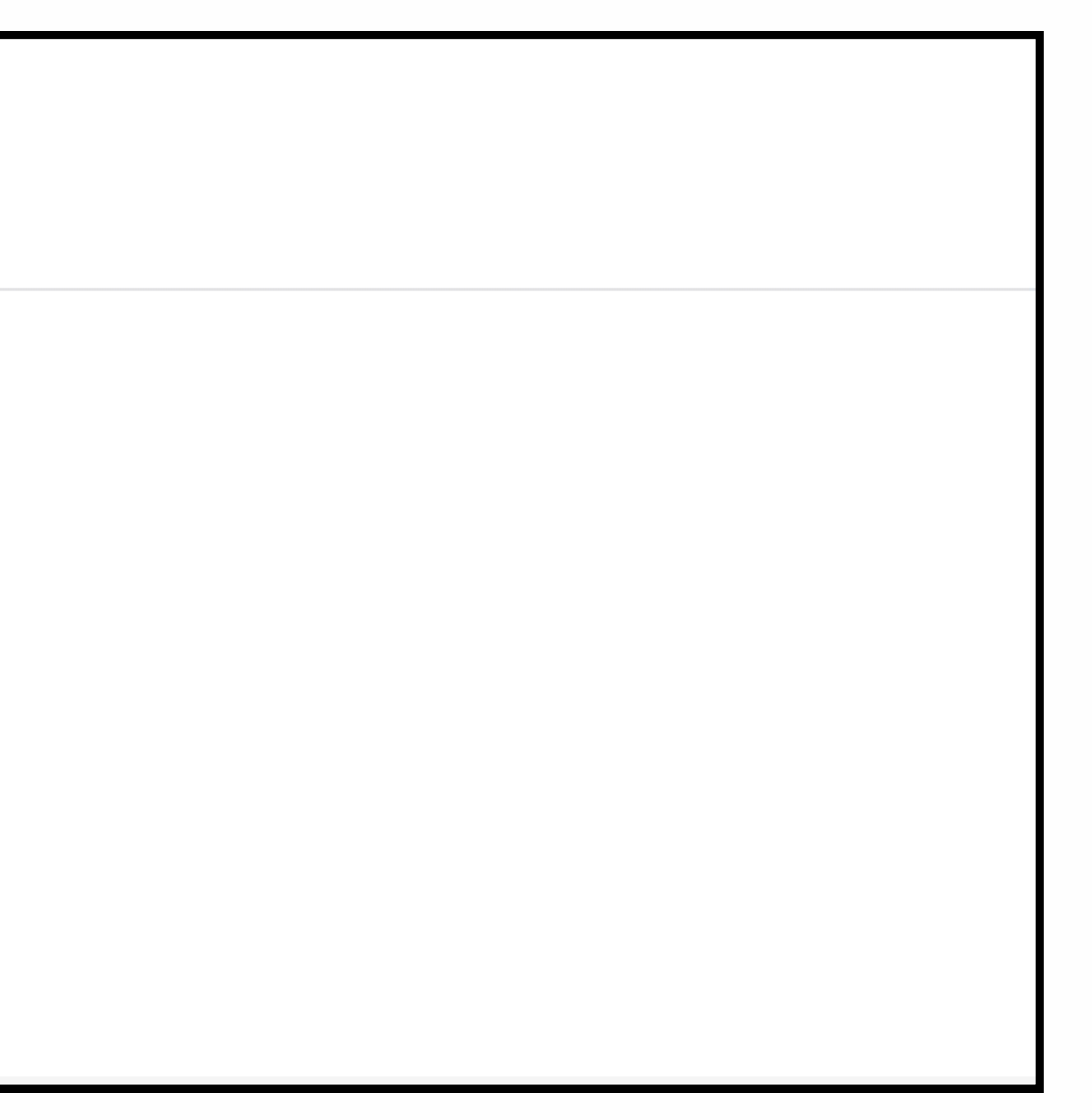

# 完成填寫成果報告書所有欄位後

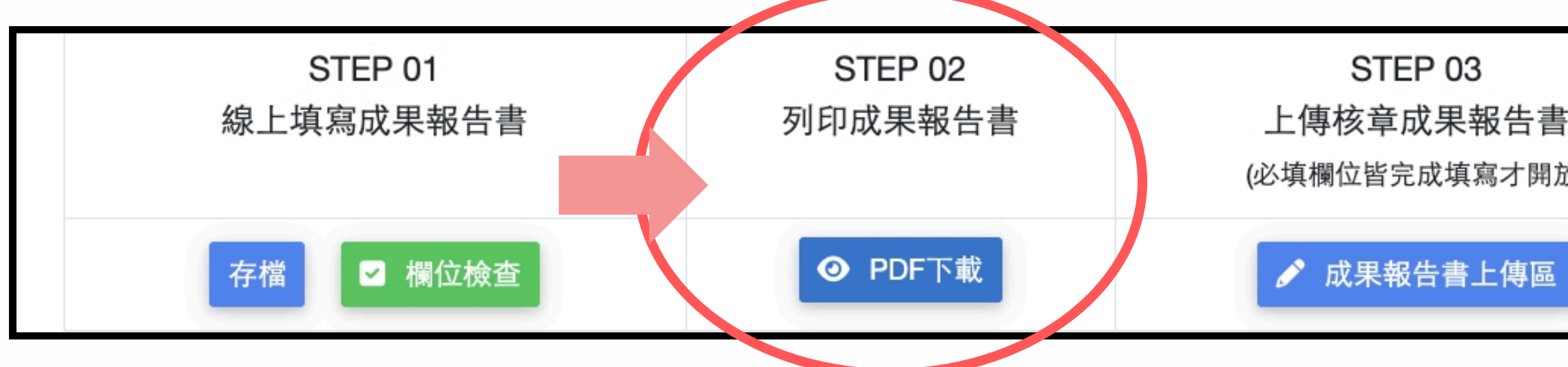

- 點擊「PDF下載」檢視並下載列印紙本成果報告書。
- 請完成校內紙本核章程序。

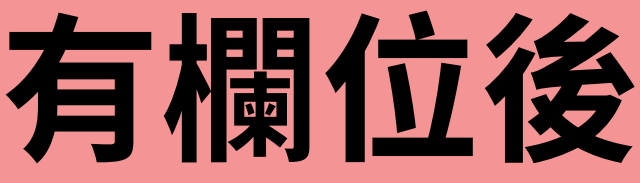

| 友) | STEP 04<br>確認提交<br>(完成上傳核章成果報告書才開放) |  |
|----|-------------------------------------|--|
|    | 提交                                  |  |

## 完成填寫成果報告書所有欄位後

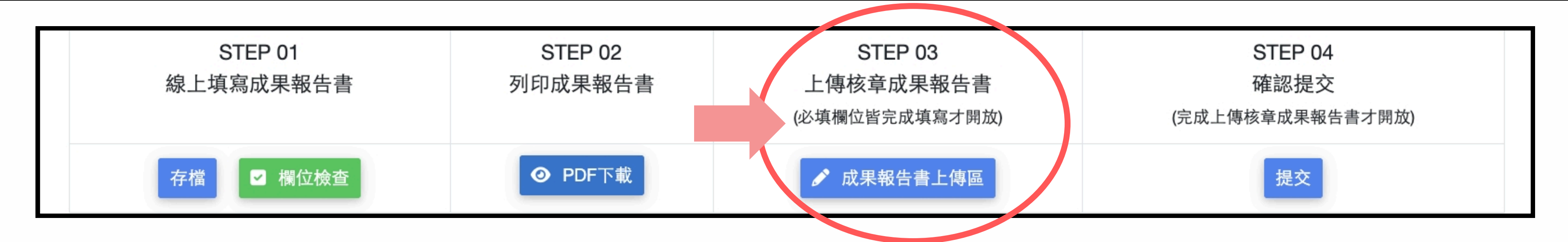

# 必填項目皆完成填寫,才開放「成果報告書上傳區」功能。

### • 請上傳完成經校內核章之成果報告書檔案。

### \* 請確認上傳檔案與線上填報內容相符 \*

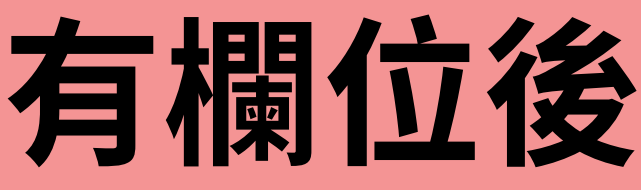

### 完成填寫成果報告書所有欄位後

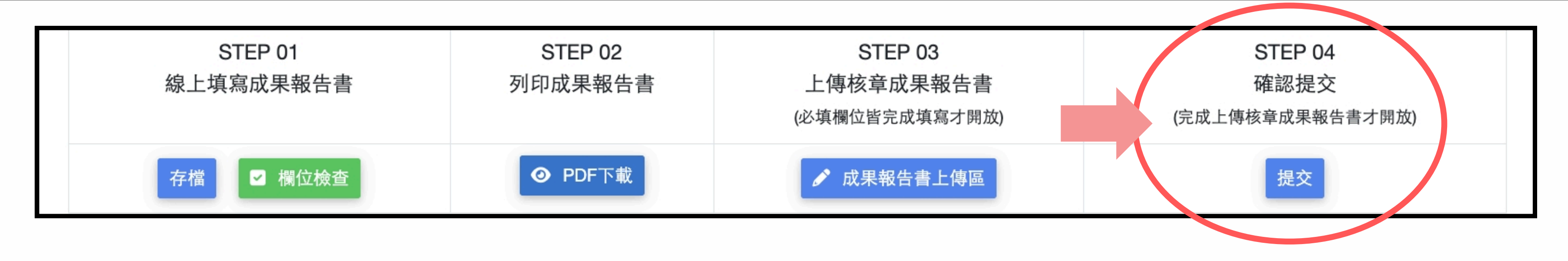

- 須完成上傳檔案後,才可「提交」。
- 「提交」後即不可再編輯,請確認填報內容無誤。
- \* 即完成本次線上填報 \*

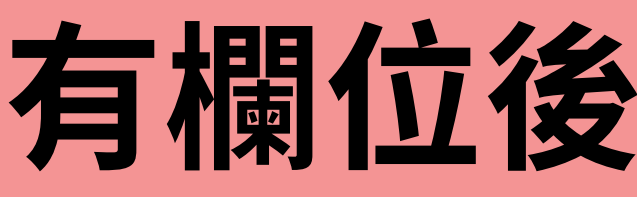

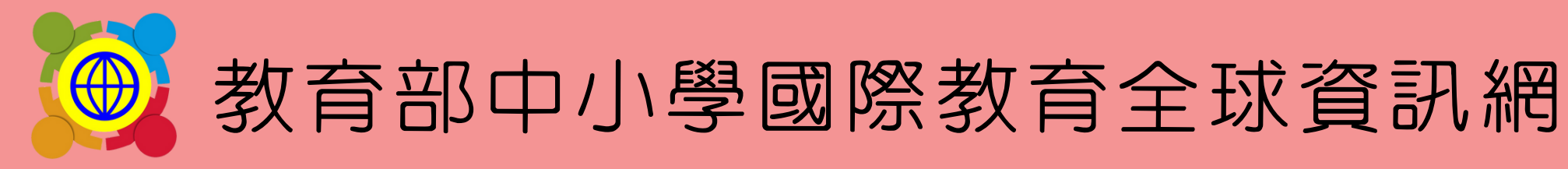

### 系統操作相關問題,請聯繫國立臺灣科技大學團隊

# • 熊亭筑小姐 02-2730-1161 • 李建穹先生 02-2730-1162

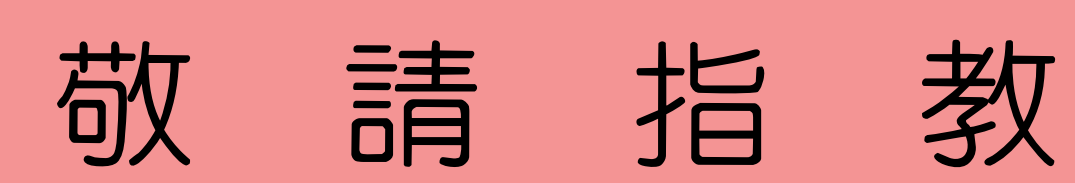